## 電子資源院外連線使用說明1

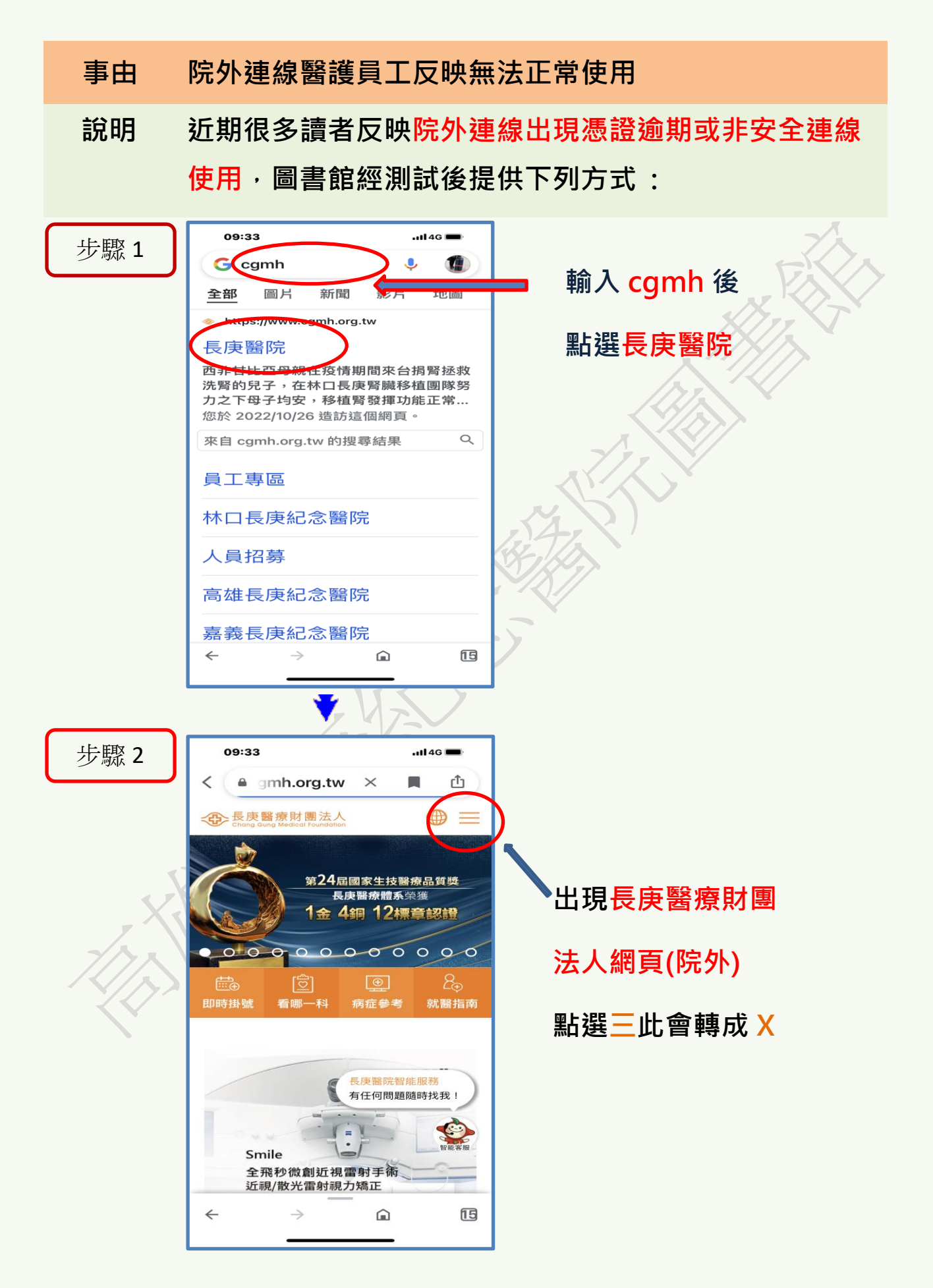

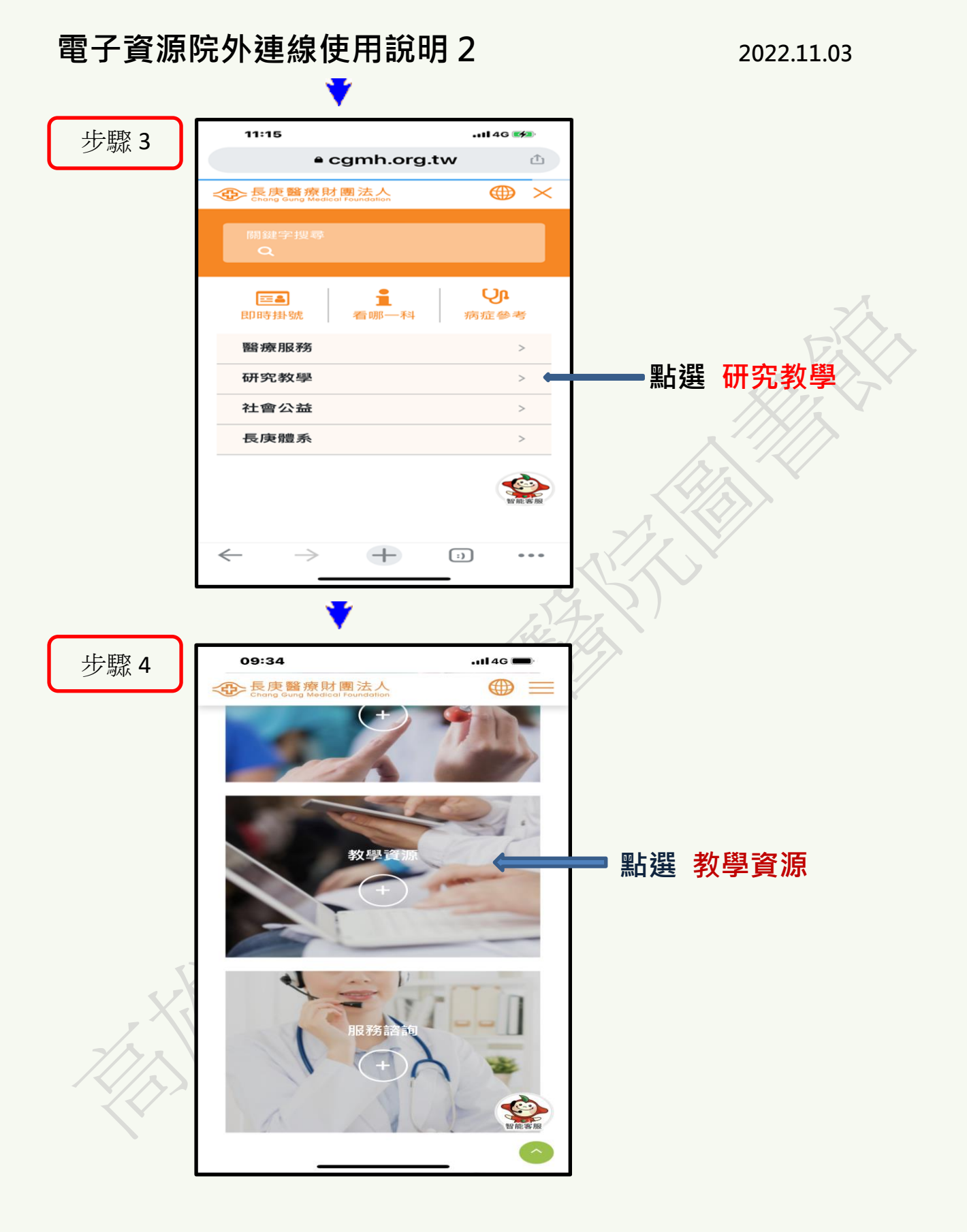

#### 2022.11.03

# 電子資源院外連線使用說明3

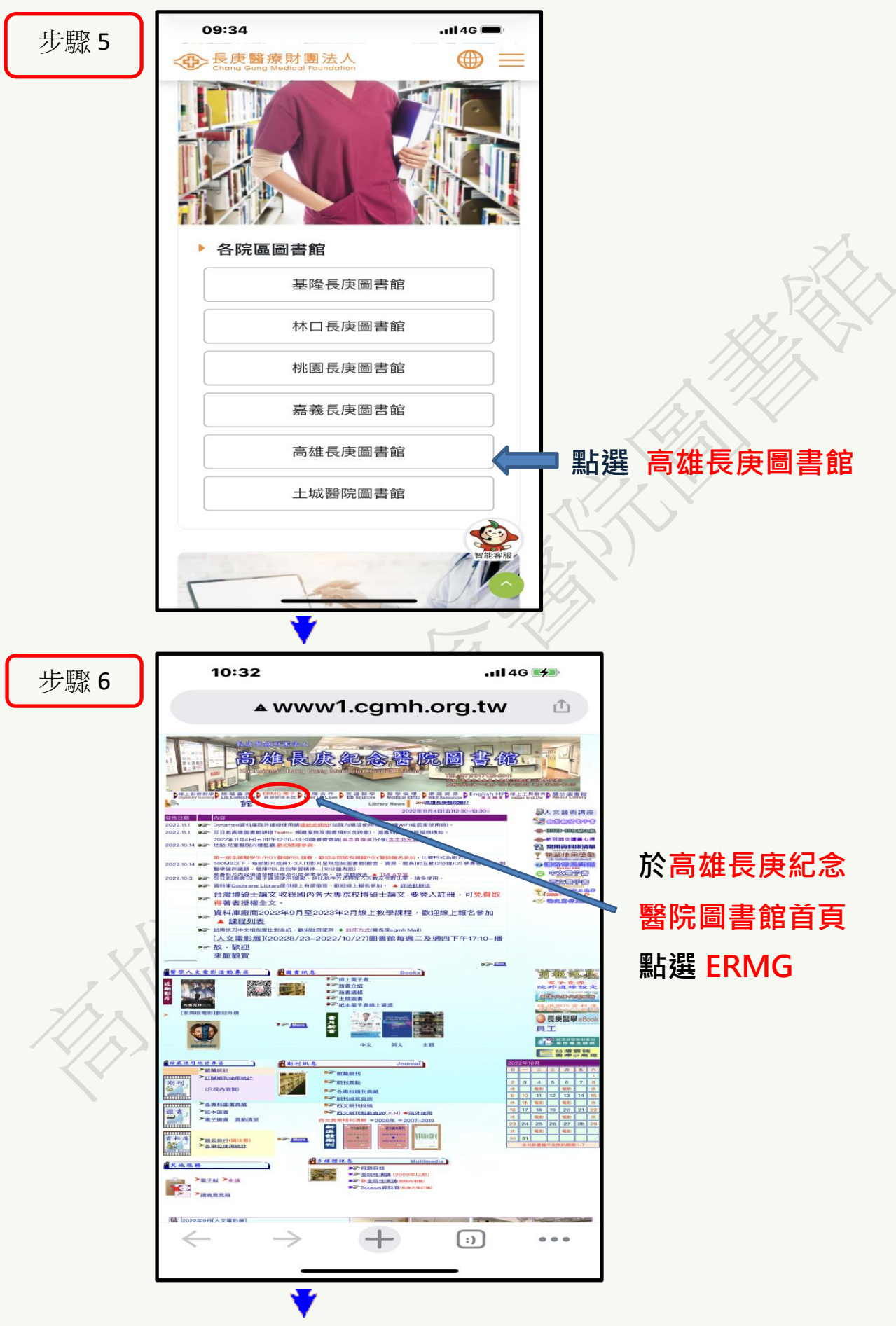

2022.11.03

# 電子資源院外連線使用說明4

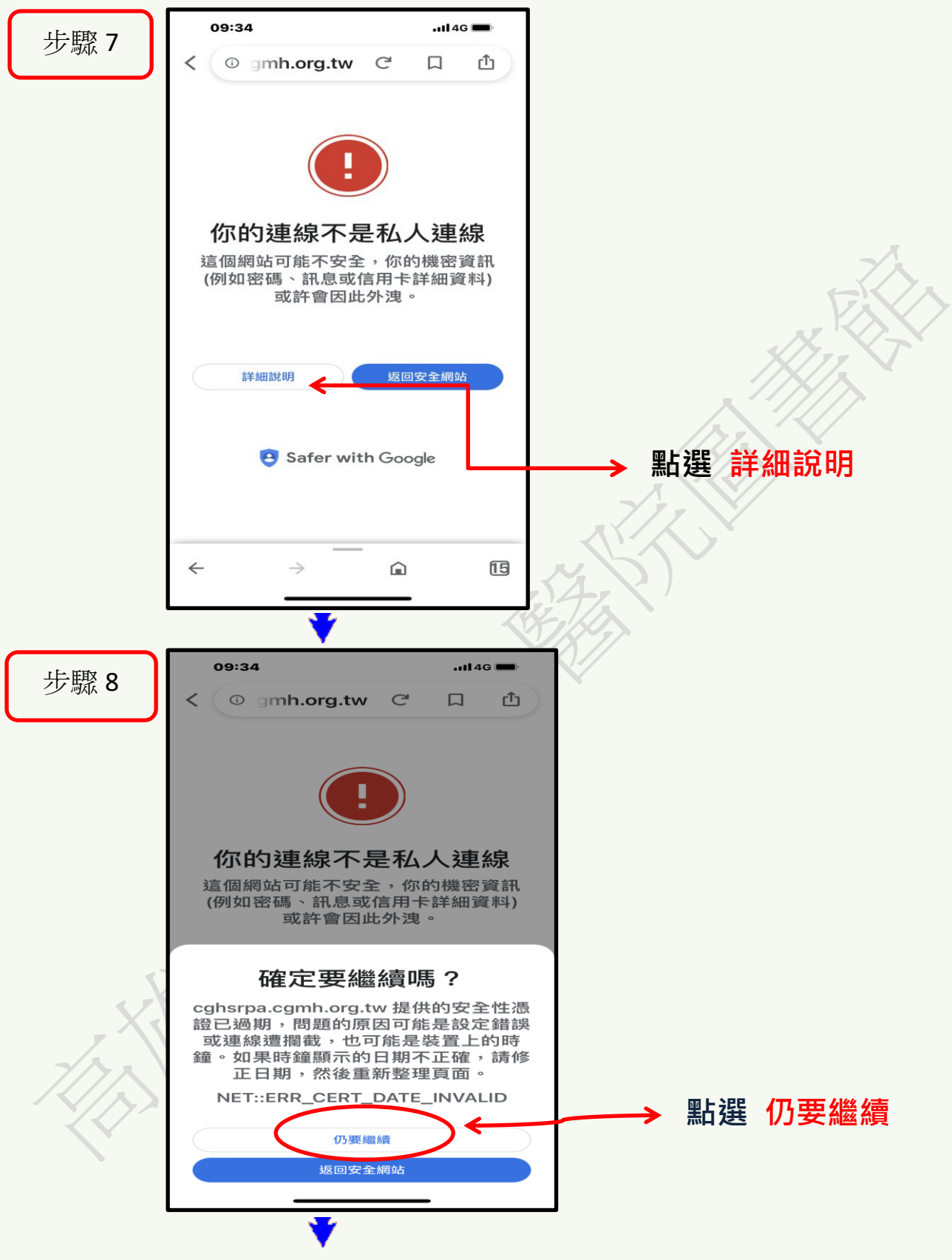

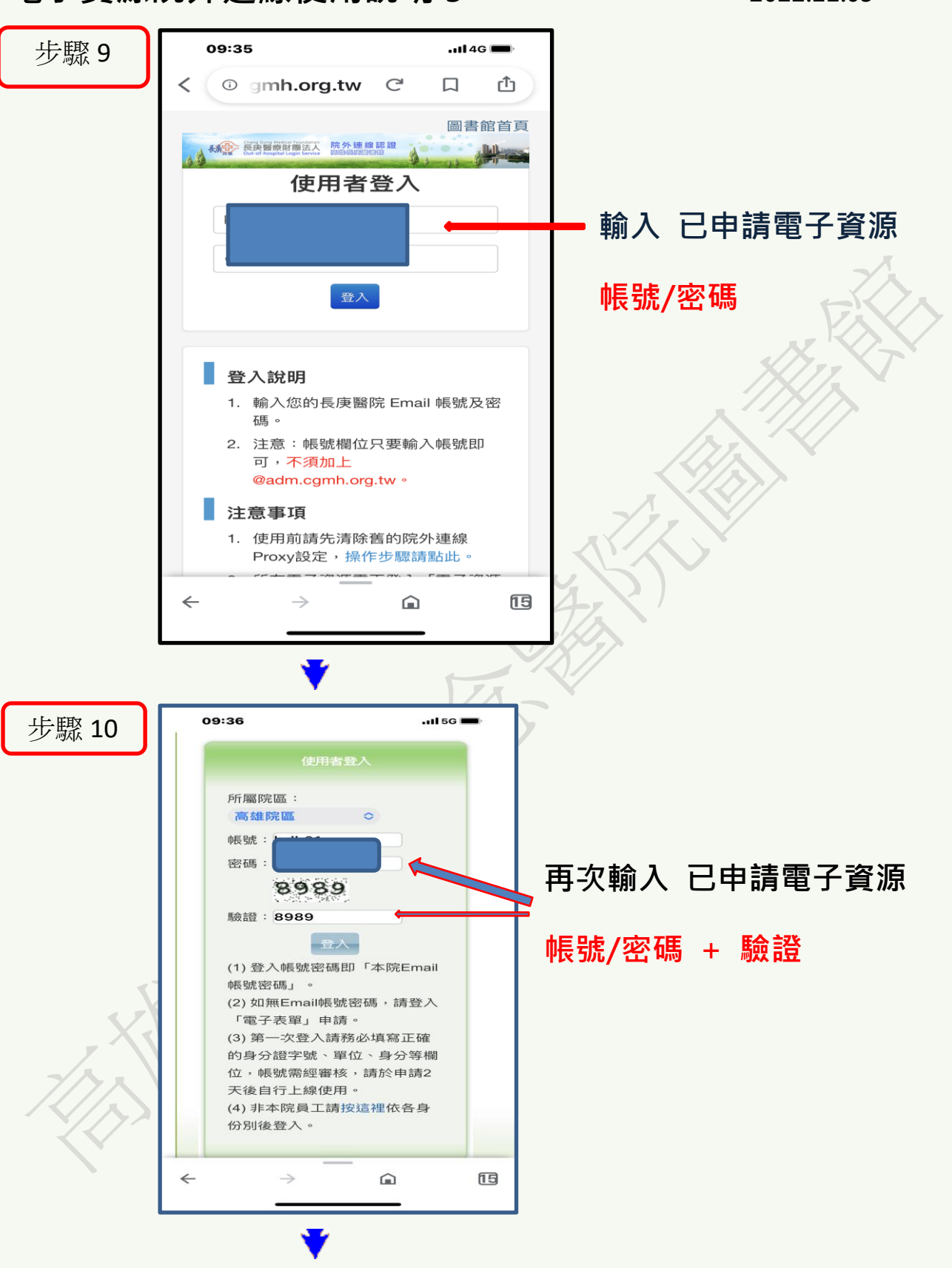

# 電子資源院外連線使用說明 5

2022.11.03

## 電子資源院外連線使用說明6 2022.11.03 09:36 步驟 11 ...I 5G 🔳 < 🕻 🛈 g.tw:30050 C ₾ ◆ 長夫醫療財團法人電子實證實的系統 ● 長夫醫療財團法人電子實證實的系統 анна і вілі У анна 【資源查詢】 出現電子資源檢索清單 水雨秋沢庫 STATdx是專為醫師及放射師設計。領先全球之緣上該 音括專體各部位領域的結合放射影像決測支持系統。內 例圖以(200,000萬以上)以及患者病例(約20,000單 電影像病例時、(等以... 及右上角有您的名字 焼・幫助 量、以側 50,000 電子書 (iRead eB 同人数:請依書封訊』 3責任の調査が許可の 2 「下載download 完全跨載具支援,」 「載閱讀:除PC外, 請 安心進行您的檢索~ 10/1302-00 F0/1308-00 願名 華藝線上圖書館-中文電子期刊資料庫(CEPS) (第):以第八九一歩一歩介紹 1時作方式和呈現除求結果書 1時度の有7層時度的方式再 1時度の一 15 ← $\rightarrow$ 幼 檢索偷 決! Ē